#### **User manual** Smart 4 max

46 1 12:36

Thursday

28 August

Vodafone

12:36

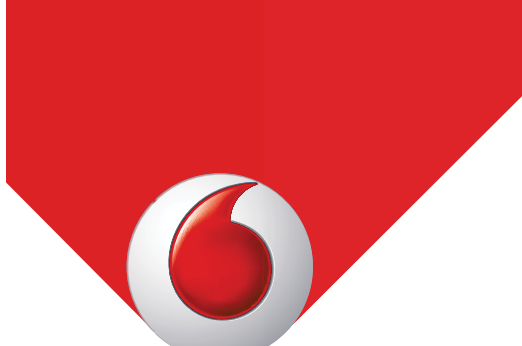

Some services and apps may not be available in all countries. Please ask in-store for details.

Android is a trademark of Google Inc. The Android robot is reproduced or modified from work created and shared by Google and used according to terms described in the Creative Commons 3.0 Attribution Licence.

© Vodafone Group 2014. Vodafone and the Vodafone logos are trade marks of Vodafone Group. Any product or company names mentioned herein may be the trade marks of their respective owners.

| <u> </u>   |
|------------|
|            |
|            |
|            |
|            |
|            |
|            |
|            |
|            |
|            |
|            |
|            |
|            |
|            |
|            |
|            |
|            |
| - <b>T</b> |
|            |
|            |
|            |

| 5.2 Start a message ······            |          |
|---------------------------------------|----------|
| 5.3 Start a group chat ······         |          |
| 5.4 Settings                          |          |
| 6. Messaging                          |          |
| 6.1 Creating a message ······         |          |
| 6.2 Replying to a message             |          |
| 6.3 Searching messages ······         |          |
| 6.4 Deleting a message                |          |
| 6.5 Customising message settings      |          |
| 7. Email                              |          |
| 7.1 Adding an email account           |          |
| 7.2 Switching accounts                |          |
| 7.3 Combined account view             |          |
| 7.4 Viewing emails                    |          |
| 7.5 Creating and sending emails       |          |
| 7 Soving omail attackments            | 2C<br>CJ |
| 7.8 Deleting an email account         |          |
| 7.9 Customising email account setting |          |
| 8. Data service                       |          |
| 8.1 Turning on the data service       |          |
| 8.3 Sharing your phone's data connect | 26<br>۲۰ |
| 8.4 Bluetooth                         |          |
| 9. Browser                            |          |
| 9.1 Browsing web pages ······         |          |
| 9.2 Managing bookmarks                |          |
| 9.3 Setting a home page ······        |          |
| 9.4 Customising browser settings      |          |
| 10. Camera and video camera           |          |
| 10.1 Taking a photo                   |          |
| 10.2 Recording a video                |          |
| 10.3 Panoramic mode ······            |          |
| 11. Gallery                           |          |
| 11.1 Viewing pictures and videos      |          |

| 11.2 Editing a picture<br><b>12. Google Play™ Music</b> | 33 |
|---------------------------------------------------------|----|
| 12.1 Adding music to a playlist                         | 34 |
| 12.2 Playing a playlist                                 | 34 |
| 12.3 Playing a music file                               |    |
| 13. Accounts and syncing                                |    |
| 13.1 Adding an account                                  |    |
| 13.2 Enabling syncing                                   |    |
| 14. More applications                                   | 36 |
| 14.1 Calendar                                           |    |
| 14.2 Alarm clock                                        |    |
| 14.3 Calculator                                         |    |
| 15. Settings                                            |    |
| 15.1 Setting the date & time                            | 85 |
| 15.2 Setting the display                                |    |
| 15.3 Adjusting the volume                               |    |
| 15.4 Changing the phone ringtone                        | 40 |
| 15.5 Managing applications                              | 40 |
| 15.6 Security settings                                  |    |
| 16. NFC                                                 | 42 |
| 17. Location access                                     | 42 |
| 18. Restoring factory settings                          | 43 |
| <b>19. FOTA (Firmware Over The Air) updating</b>        | 43 |
| Frequently Asked Questions                              | 45 |
| Product Safety Information                              | 48 |
| Technical data                                          | 64 |
| Accessories                                             | 65 |
|                                                         |    |

### 1. Your mobile

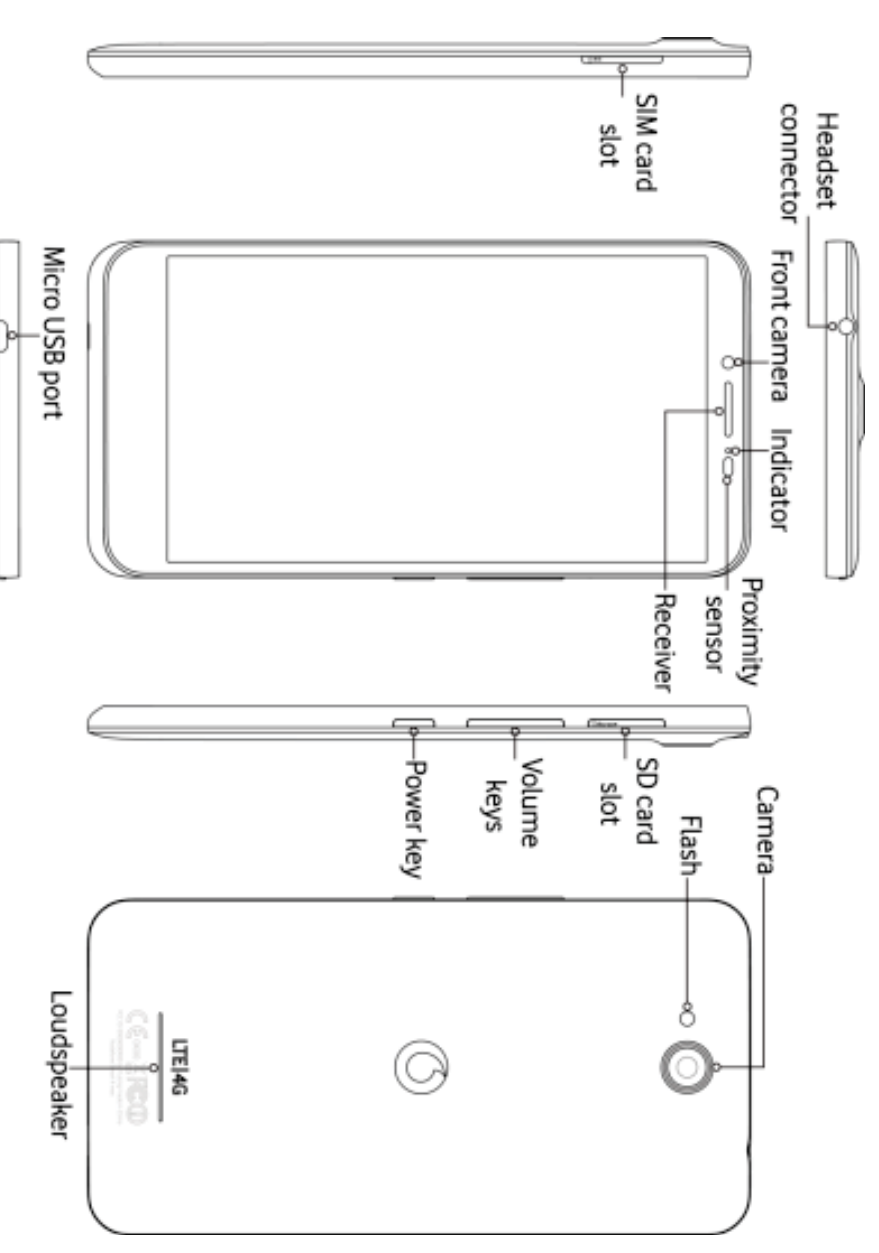

## 1.1 Charging the battery

- 1. Connect the small end of the supplied USB charging/data cable to your phone, using the Micro USB port at the bottom.
- $\mathbf{N}$ Connect the other end to the supplied plug and insert that into a mains socket to start charging your phone.
- 3 The power LED will glow green when battery level is at least 98%.

#### • You can also

- powered USB ports on your computer You can also charge your phone, though more slowly, using the
- quick access panel. You can view the battery information by touching the battery icon in the
- charging status may not be displayed immediately (you must wait Charge the battery if this happens. When the battery is critically low, the The phone will power off automatically when the battery is too low.

due to low battery. activities during the charging process may cause the phone to power off before it is displayed). Using the phone to play games or perform other

- equipment and shall be easily accessible and use your phone as normal. Adapter shall be installed near the Before using the battery again, you must recharge it in order to power on The battery will gradually discharge if is left for a long period of time
- cover The battery of this phone can't be removed. Do not attempt to open the

# 1.2 SIM card and microSD card

located on the other side of the device. Insert the SIM card as shown in the image below. The microSD card slot is

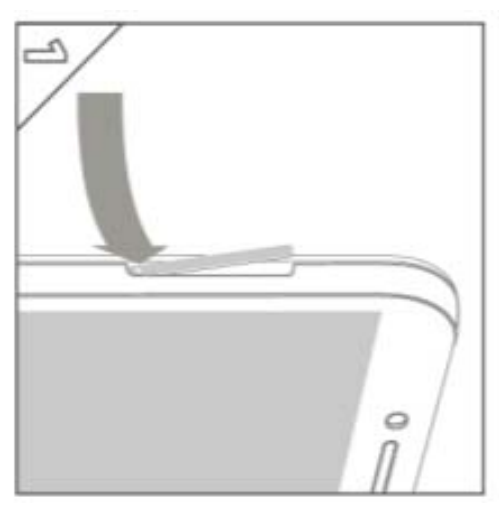

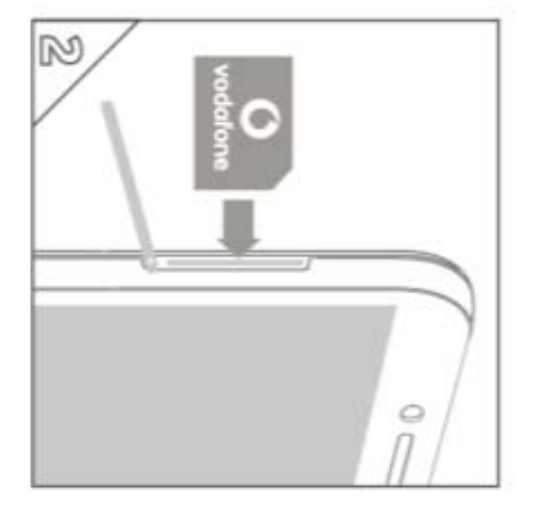

#### Notes:

- Take care to keep the SIM card safe. Do not bend it, damage it, or allow it
- The SIM card must be inserted correctly according to the markings on to come into contact with static electricity or water.
- Make sure that your SIM card is a micro SIM (3FF) type the case
- This phone supports hot swapping.
- scroll down, tap Unmount SD card, and then tap OK to unmount it. To safely remove the microSD card, please go to Settings > Storage,

# **1.3 Powering on/off, Restart and Aeroplane mode**

the phone Power on: When the phone is off, press and hold the Power key to turn on

options pop up. Select Restart to restart the phone options pop up. Select Power off and then OK to turn off the phone **Restart:** When the phone is on, press and hold the Power key until the Power off: When the phone is on, press and hold the Power key until the

until the options pop up. Select Aeroplane mode and the phone will automatically disable all signal transmission. Aeroplane mode: When the phone is on, press and hold the Power key

# **1.4 Locking/unlocking the screen**

Key presses. To lock the screen while using the phone, simply press the Power Locking the phone turns the screen off and stops any unwanted button

in other directions. To unlock it, press the Power key, drag 🖸 to the right, you can also drag it

Note: Touch 📖 > 🔯 > Security > Screen lock to set the type of

lock screen. You can also find 🥮 on the right-most Home screen.

### 1.5 Home screen

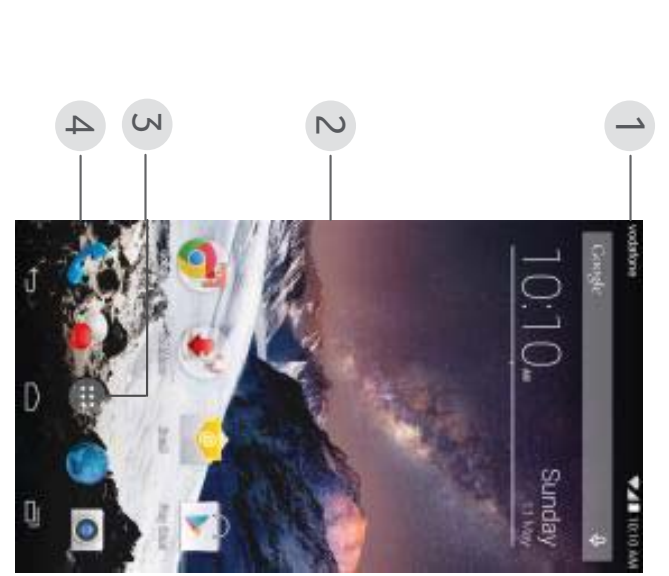

- Status bar: Displays notifications and status icons. Gently slide down to open the Notification panel.
- $\mathbf{N}$ Display area: The main display area of the phone
- 3. Touch is to open the applications list
- 4 Shortcut bar: Touch to enter the corresponding application.

#### Hints:

- Swipe your finger left or right to access other home screen panels
- $\mathbf{N}$ Go to Settings > Display, mark the Home screen checkbox to enable the home screen looping function.

# 1.6 Using the touchscreen

**Touch:** Launch applications and other functions

the control options for the current screen. **Touch and hold:** Touch and hold the screen for 2 or more seconds to open

applications, web pages, etc. Slide/swipe: Slide the screen up, down, left and right to view information,

location **Drag:** Touch and hold the selected application and drag it to another

zoom in or together to zoom out Pinch/spread: Place two fingers on the screen and draw them apart to

landscape by turning the phone sideways. Rotate: Automatically change the screen orientation from portrait to

# 1.7 Using the virtual keys

operation.  $\bigcirc$  (Back key): Touch the back key to view the screen for the previous

Google Now<sup>™</sup>, swipe up. (Home key): Touch the home key to view the home screen. To open

applications. To open an app, touch it. To close an app, swipe it left or right.  $\blacksquare$  (Recent apps key): Touch the recent apps key to view the multiple

# **1.8 Notification and status icons**

| 0                 | R                  | <b>()</b> }   | <b>1)</b>                       | ¢                                          | +                | 1                               | 1(:                           | IJ                  | 4                   | •               | <b>V</b> 5  | N.           | 4G           | V               | $\square$  |
|-------------------|--------------------|---------------|---------------------------------|--------------------------------------------|------------------|---------------------------------|-------------------------------|---------------------|---------------------|-----------------|-------------|--------------|--------------|-----------------|------------|
| Headset connected | Data Roaming is on | Battery Saver | Portable Wi-Fi hotspot is<br>on | Problem with sign-in or<br>synchronisation | Downloading data | Connected to a Wi-Fi<br>network | New message                   | Battery is very low | Battery is charging | GPS is on       | GPRS in use | HSDPA in use | 4G in use    | Signal strength | No signal  |
|                   |                    | Ø             | <b>(</b>                        | \$ <b>↓</b> 7                              | .0               | <u>1</u>                        | J)                            | )<                  |                     | *               | 2           | M            | H+           | ×               |            |
|                   | Data Roaming i     | Alarm is set  | Google Play Mu<br>running       | USB tethering is                           | microSD card is  | Uploading data                  | An open Wi-Fi ne<br>available | Missed call         | Battery is full     | Bluetooth is on | No SIM card | EDGE in use  | HSPAP in use | Aeroplane mode  | No Network |

### **1.9 Notification panel**

Pull down the Status bar to open the Notification panel. You can view

phone network information, new events, etc.

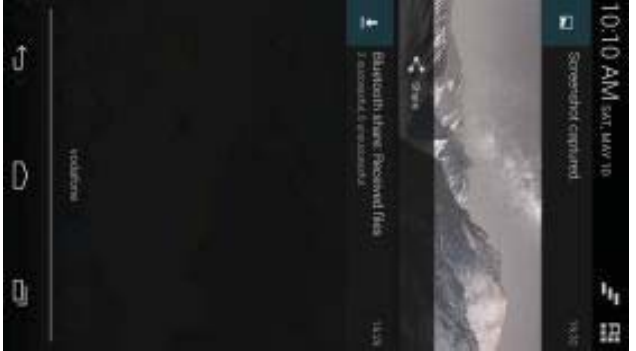

From the Notification panel, you can do any of the following:

- Quickly open or close relevant applications.
- Touch to clear all notifications.
- Pull up from the bottom of the panel to close the Notification panel.

# Using the Quick Settings button

button panel. Dragging down the status bar with two fingers also opens the Quick Settings panel. Open the Notification panel and touch **BH** to switch to the Quick Settings

| (Å)<br>Normer     | an an an an an an an an an an an an an a | San second   |
|-------------------|------------------------------------------|--------------|
| 4 <b>(</b>        | Bear lines                               | al the lease |
| <b>9</b>          |                                          | ×            |
| 3                 |                                          |              |
| е <sup>та</sup> а | (A)                                      |              |
|                   | 1. May 10                                | 10:10 AM 54  |

settings: In the Quick Settings button panel, you can configure the following

- Touch **to** set the brightness
- Touch 🔯 to open the Settings.
- Touch off quickly ッ)) to check the Wi-Fi settings, and long press to turn Wi-Fi on or
- Touch I to change mobile data usage.
- Touch is to check the battery status.
- Touch to turn Aeroplane Mode on or off.
- Touch Bluetooth on or off quickly. to open the Bluetooth settings, and long press to turn
- Touch Location on or off quickly. • to open the Location settings, and long press to turn
- Battery Saver on or off quickly. Touch 🗟 to open the Battery Saver settings, and long press to turn
- Touch 🖲 to turn Smart Touch on or off.
- Touch WES to turn NFC on or off.

- Touch Display on or off.
- Touch O to open the Clock settings.
- Touch [R] to turn Data Roaming on or off.

# 1.10 Managing applications

applications list, you can do any of the following: On the Home screen, touch ... to enter the applications list. In the

- Touch an application icon to open it.
- Swipe left or right to view another list screen.
- Touch and hold an application icon, and drag it onto the Home screen.

# 1.11 Managing Home screen

- enter the widgets list Touch and hold the background of any Home screen, then touch to
- screen In the widgets list, touch and hold a widget, and drag it onto the Home
- hold a Home screen panel to rearrange the order Touch and hold the background of any Home screen, then touch and
- the imes to delete it. On the Home screen, touch and hold a shortcut or widget and drag it to

more easily. right-most Home screen to the main Home screen, so you can access it **Tip:** To help you set up your phone the way you like it, drag Ø from the

### 1.12 Managing folders

- and stack it on top of another application icon to create a folder Add folders: On the Home screen, touch and hold an application icon
- ۰ the folder name in the popup to rename the folder. Rename folders: On the Home screen, touch a folder and then touch

- to the Delete folders: On the Home screen, touch and hold a folder and drag it × to delete it.
- the shortcut bar. bar at the bottom of the screen, touch and hold a folder and drag it to Move folders to the shortcut bar: When there is space on the shortcut

### 2. Phone calls

voicemail or conduct a conference call. you are in a call, you can also answer another incoming call, send it to your You can make a phone call from the keypad, People or the Call log. While

Touch the dial application. at the bottom of the Home screen or touch v V to open

### 2.1 Making a call

- On the dial application screen, touch to open the keypad.
- Touch the number keys to enter the telephone number
- Touch at the bottom of the screen to dial the number

Note: To avoid affecting the quality of the call, do not cover the receiver or

loudspeaker when making or answering a call

## Making a call from Contacts

- contacts list. On the dial application screen, touch ALL CONTACTS to open the All
- Touch a contact to make the call.

## Making a call from Call log

- On the dial application screen, touch to view the call log.
- Touch a call in the Call log to make a call.
- ۲ Touch  ${}^{\bigcirc}$  on the right side of the Call log to view the Call details.

# 2.2 Answering or rejecting a call

When you receive an incoming call, you can do any of the following:

- Answer the call: Slide to 6 on the right to answer the call
- Reject the call: Slide to ) on the left to reject the call.
- message to the caller **Rejection SMS: Slide to** upward to reject the call and send an SMS

to edit the rejection SMS **Note:** On the dial application screen, touch **a** > Settings > Quick responses

## 2.3 Single-handed mode

- mark the checkbox to turn on the Single-handed operation function. On the dial application screen, touch > Single-handed mode,
- reduced to fit single-handed operation. Once users turn on the function, the size of keypad is automatically
- . Tap the arrow of the screen to slide the keypad to right or left.
- interface left or right with a flick gesture By enabling Dynamic control, users can move the incoming call

#### Notes:

- When you open Single-handed dial mode for the first time, the keypad is on the right side
- next use The system will remember the last used side and show it by default for

### 2.4 During a call

On the call screen, you can do any of the following:

- Hang up the call: Touch to hang up the call.
- number. Enter another number: Touch 🗰 to open the keypad and enter another

- (so you don't need to hold it to your ear). Turn on Speakerphone: Touch  $\blacksquare$  to hear the caller on the loudspeaker
- your voice Mute: Touch able to mute the call so that the other person cannot hear
- Hold the call: Touch to put the current call on hold
- add a third person to the call Add a third person to the call: Touch  $\mathbb{A}$  to enter the dial screen and

call screen, open the Notification panel and touch the current call Hint: You can touch and use other functions during a call. To return to the

### 2.5 Conference calls

You can hold a conference call with multiple participants.

- Place a call to the first participant.
- Touch Section 4.1 A section of the call with the first participant.
- Use the keypad to enter the phone number of the second participant

you want to add, or touch  $^{igodold O}$  to select the call log.

- conference call After connecting with the second participant, touch ¥ to start the
- Touch to end the conference call

Vodafone website or contact Vodafone customer services for details Hint: You can have up to 6 participants in conference call. See the

# 2.6 Answering another incoming call

the incoming call and automatically place the current call on hold without hanging up. If you receive another incoming call while you are in a call, you can accept

the Hint: You need to enable call waiting before you can use this service Vodafone website or contact Vodafone customer services for details. See

# 2.7 Supplementary services

call forwarding and call waiting. Your phone supports a variety of supplementary services. These include

contact Vodafone customer services for details Hint: These services require network support. See the Vodafone website 9

## Setting up call forwarding

incoming calls to another number. If you are unable to answer calls, you can set up this function to forward

- On the dial application screen, touch > Settings > Call forwarding.
- Select a forwarding type, enter the number you want to forward calls to.
- Select Enable to enable this function.

### Setting up call waiting

also answer the incoming call and switch between the two calls incoming call while already in a call. It will also inform the incoming caller to wait for you to end your current call before they are connected. You can After setting up this function, the phone will notify you if you receive an

- ۰ On the dial application screen, touch 📮 > Settings > Additional settings Call waiting V
- ٠ Mark the Call waiting checkbox to enable this function

#### 2.8 Voicemail

you are in another call and when your phone is off). unanswered calls to voicemail (including calls that are unanswered when If you activate and set up voicemail, your phone will automatically send

- On the dial application screen, touch > Settings > Voicemail > · Setup.
- OK to set up voicemail. Touch Voicemail number, enter your voicemail number and then touch

.

screen and follow the server instructions To listen to your voicemail, press and hold the 1 key on the dial keypad

activate voicemail. See the Vodafone website or contact Vodafone customer services for details. Hint: Before using this function, contact Vodafone customer services to

#### **3. People**

addresses and other information. You can use the People application to save and manage phone numbers,

To open the People application, swipe the main Home screen to the e right

to reveal another Home screen, then touch ച . You can also touch ...

۷

### 3.1 Adding a contact

- On the Contacts screen, touch
- Select where to save the contact.
- Enter the contact information.
- Touch < **DONE** to save the contact information.

save to save it directly as a contact. Hint: In the Call log, touch 6 on the right side of the call log you want to

### **3.2 Quick Contact**

the icon for the way you want to communicate with the contact. You can and accounts on your phone depend on the information you have for the contact and the applications quickly call the contact or send them an SMS or email. The icons available On the Contacts screen, touch the avatar (image) of a contact and select

## **3.3 Managing contacts**

# Adding a contact to Favourites

colour (  $\mathbf{X}$  ) to indicate that the contact has been added to Favourites. and then touch the On the Contacts screen, select the contact you want to add to Favourites 2 at the right of the contact name. The star will fill

### Searching for a contact

- On the Contacts screen, touch
- be displayed below the search bar. Enter the name of the contact you want to search for. Search results will

search for a contact. Hint: You can also slide the scroll bar at the right of Contacts to quickly

#### **Editing a contact**

- On the Contacts screen, select the contact you want to edit then touch > Edit
- Edit relevant information and then touch Alternatively, touch 🔹 > Discard to cancel your changes **DONE** to save the contact.

### Deleting a contact

- On the Contacts screen, select the contact you want to delete then
- touch 🔹 > Delete.
- Touch OK to confirm that you want to delete the contact.

### Sending a contact vCard

manual, on page 22.) phone. (Read the "7.1 Adding an email account" section of this user using email to send a vCard, you need to set up an email account on the You can send a ".vcf" format vCard via email, Bluetooth or MMS. Before

- Touch a contact on the Contacts screen.
- Touch Share
- Select how to send the vCard.

### 3.4 Managing groups

### Creating a group

- On the Contacts screen, touch to switch to the Groups screen.
- Touch sand select an account.
- Enter the group name.
- Touch  $\mathbb{X}_{0}$ , select one or multiple contacts and then touch  $\checkmark$
- Touch to save the group information.

#### Editing a group

group. You can always make changes to the information you have stored for a

- Select a group and touch > Edit.
- Edit the group name and add or delete members.

# Adding a contact to your groups

To add a contact to your groups, you can do any of the following:

- When editing contact information, touch the group names below GROUPS to select groups.
- name. Touch the contact you want to add to the group. automatically display the names of stored contacts as you enter the When editing a group, enter a contact name. The phone will

# 3.5 Importing contacts from SIM card or storage

- corresponding option. On the People screen, touch 💼 > Import/export, and select the
- Select one or multiple contacts.
- Touch  $\checkmark$  to finish copying the contact(s).

to get more information about how to import contacts from another phone Hint: Read the "Frequently Asked Questions" section of this user manual

by using the microSD card, on page 45.)

# 4. Text input methods

# 4.1 Using the text input panel

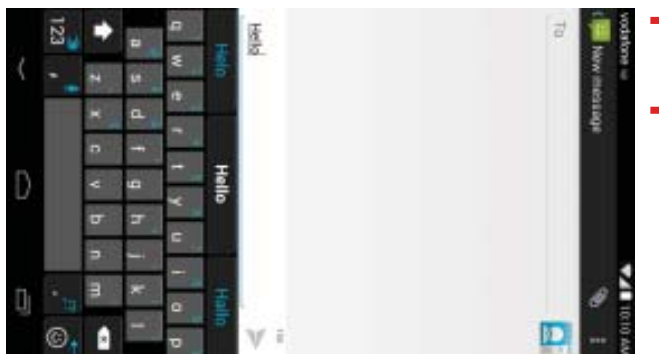

the input panel. touch the text input area to open the input panel. Touch Back key to hide The input panel can be used to enter text. When you need to enter text,

# 4.2 Switching input methods

methods When you installed other different input methods, you can switch the input

When the keyboard is displayed on the screen, gently slide down the Status bar to open the Notification Panel.

use Touch Select Input Method and select the input method you want to

input method to set as the default. Hint: Touch :: V Ø > Language & input > Default, then select which

### 4.3 Editing text

quickly edit the text. to edit. You can use the icons that appear on the top right of the screen to Touch and hold the text you have entered and select the content you want

- Select all text.
- the text. After cutting, you can touch and hold a blank area in the text the cursor to select the text you want to edit and touch this icon to cut  $\preceq$ : Cut selected text. Touch and hold the text you have entered, move

| field until | THOIL I   |         | annears Mov | Ð     | to the location where vou |
|-------------|-----------|---------|-------------|-------|---------------------------|
|             |           |         |             | ć     |                           |
| want to na  | ste the t | ext and | then touch  | PASTE | to naste the text volu    |
|             |           |         |             |       |                           |
| previously  | cut.      |         |             |       |                           |
|             |           |         |             |       |                           |

Move the cursor to select the text you want to copy and touch this icon : Copy selected text. Touch and hold the text you have entered > ₽ 2 <u>ד</u>

|   | to copy the text. Att | er cop   | lying, you can touch and                                                                    | hold a blank area in |
|---|-----------------------|----------|---------------------------------------------------------------------------------------------|----------------------|
|   | the text field until  | PASTE    | REPLACE ADDEARS MOVE                                                                        | to the location      |
|   |                       |          | 2<br>2<br>2<br>2<br>2<br>2<br>2<br>2<br>2<br>2<br>2<br>2<br>2<br>2<br>2<br>2<br>2<br>2<br>2 |                      |
|   | where you want to p   | oaste t  | he text and then touch                                                                      | to paste the         |
|   | text you previously   | copiec   | 4                                                                                           |                      |
| • | 🖹: Replace text. T    | Fouch    | and hold the text you hav                                                                   | re entered. Move the |
|   | cursor to select the  | text y   | ou want to replace and tc                                                                   | uch this icon to     |
|   | replace the selected  | d text v | with the text you previous                                                                  | sly cut or copied.   |

## 4.4 Horizontal keyboard

entering text to switch to a horizontal onscreen keyboard for easier input. If you have enabled auto-rotate (in 🔯 Display), rotate the phone when

# 4.5 Input method settings

After selecting an input method, you can configure its specific settings

- On the right-most Home screen touch  $\frac{100}{100}$  > Language & input, or touch 📖 > 🚳 > Language & input.
- In Keyboard & Input Methods, touch The next to an input method to configure its settings

### 5. Message+

also allows you to make chat or group chat with your friends. Message+ allows you to share the photo, video and audio to your friends, it

the Message+ Touch  $\blacksquare$  at the bottom of the Home screen or touch 📖 > 🔪 to open

### 5.1 Verify number

You should verify your number on first start up.

- Follow the onscreen instructions to enter your phone number
- Touch OK to confirm the number.
- specific time, the app is registered and starts back a hidden confirmation SMS. If the SMS has been received after a The app will connects to the Message+ provisioning system and sends

& File Share Hint: Make sure you already connected to the internet to activate the Chat

19

### 5.2 Start a message

- On the Message+ screen, touch +.
- attachment you want to share, such as photo, video, location, file, etc. Choose the recipients and add your message. Touch 6 to choose the
- Touch Send to send the message.
- You can check the status of message after you sent

activate the Message+ Hint: The message will be sent as an SMS/MMS if your friends didn't

### 5.3 Start a group chat

- On the Message+ screen, touch 44+.
- Enter the topic for this chat group.
- choose the contact. Then start your chat. Type a name or number to search the contact. Or you can touch +to
- contact to this group when during a chat. Touch the chat title to check the status of your friends or add a new

#### 5.4 Settings

Chat & SMS, Sharing, Notifications, Help. On the Message+ screen, touch ... Settings to configure Look & Feel,

### 6. Messaging

On the Home screen touch 📖 > 🐖

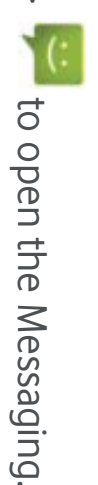

## 6.1 Creating a message

- On the Messaging screen, touch \_**D**
- Enter the recipient's number or you can touch

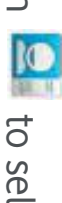

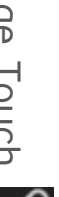

Add your message. Touch 📎 to attach media files such as photo,

audio and slides

Touch 🕨 to send the message

Hint: An SMS will be sent as an MMS when media files are added.

# 6.2 Replying to a message

- On the Messaging screen, select the message you want to reply to.
- Compose your message and touch 🔎 to send it.

## 6.3 Searching messages

or keywords to quickly search for the message you need On the Messaging screen, you can touch  $\mathbf{Q}$  and enter message content

## 6.4 Deleting a message

want to delete. Touch 🝵 to delete the message conversation. On the Messaging screen, touch and hold the message conversation you

# 6.5 Customising message settings

message notifications and other settings On the Messaging screen, touch => Settings to configure SMS, MMS.

#### Email

You can use the email application to send and receive emails

Touch  $\cong$  on the Home screen or touch  $\boxtimes$  >

to open the Email.

4

# 7.1 Adding an email account

service for your phone. This is usually part of your Vodafone price plan. emails. Sending and receiving emails requires you to have a Vodafone data You must configure an email account before you can send and receive

Select an account, enter the email address and password, and then relevant settings touch Next. Follow the onscreen instructions to configure the

#### Hints:

- 1. After creating your initial email account, from the Inbox screen you can touch  $\blacksquare$  > Settings > ADD ACCOUNT to add another email account.
- $\mathbf{\dot{N}}$ Set up your email account according to the instructions provided by website for specific settings. your email service provider. Log on to the email service provider's

## 7.2 Switching accounts

selection, the Inbox for the selected account will be opened automatically Select an email account from the list that is displayed. After making your On the Inbox screen, touch the email address field at the top of the screen.

# 7.3 Combined account view

then select Combined view the Inbox screen, touch the email address field at the top of the screen, You can show the Inbox emails from all your accounts on one screen. On

### 7.4 Viewing emails

On the Inbox screen, touch the email you want to view to open it.

# 7.5 Creating and sending emails

On the Inbox screen, touch —

- to select contacts Enter the recipient's email address in the To field. Or you can touch
- Enter the subject and content of the message in the relevant fields
- Touch > to send the email.

# 7.6 Replying to and forwarding emails

On the Inbox screen, touch the email you want to reply to.

- Touch to reply directly to the sender.
- Touch
   Reply all to reply to everyone.
- Touch Forward to forward the email.

# 7.7 Saving email attachments

- On the Inbox screen, touch the email you want to view.
- Slide down to find the attachments after the content.
- Touch = > Save to download the attachment

#### Hints:

- If your phone has a microSD card installed, the downloaded file will save card by default. to the download folder (/storage/external\_sd/Download) in microSD
- $\sim$ DEFAULT WRITE DISK. You can change the default storage location in Settings > Storage v

# 7.8 Deleting an email account

- On the Settings screen (On the Home screen touch  $1 = 10^{-1}$  s  $10^{-1}$  s  $10^{-1}$  s
- In ACCOUNTS, touch an email account.
- the account. Touch the name of account, then touch  ${f I}$  > Remove account to delete

# 7.9 Customising email account settings

- screen. On the Inbox screen, touch 📕 > Settings to enter the account settings
- Touch an email account.
- settings, etc Change account settings such as data usage, notification settings, server

### 8. Data service

# 8.1 Turning on the data service

- Touch 📖 > 👰
- In WIRELESS & NETWORKS, touch More... > Mobile networks
- Mark the Data enabled checkbox to turn on the data service
- Hints: Mark the Data Roaming checkbox to turn on the data roaming service
- when network services are not needed To extend standby time and save data usage, switch off the data service
- $\mathbf{N}$ Using mobile networks while roaming may incur additional charges. See the Vodafone website for details
- 3 The phone's access points have already been configured for you. Do not be unable to access networks change access point parameters without permission; otherwise you may

#### 8.2 Wi-Fi

and send emails. You can use the phone's Wi-Fi function to access the Internet and pick up

- Touch 📖 > 👰
- In WIRELESS & NETWORKS, touch Wi-Fi switch to turn on/off Wi-Fi
- In WIRELESS & NETWORKS, touch Wi-Fi to enter the Wi-Fi settings screen. The phone will search for and list nearby Wi-Fi hotspots

connect selected is secured, you are required to enter a password before you can Select the Wi-Fi hotspot you want to connect to. If the network you

#### Hints:

- 1. If you turn on Wi-Fi and the data service simultaneously, the phone will phone will use the data service to continue the data connection. automatically use the Wi-Fi connection. If Wi-Fi is disconnected, the
- $\mathbf{N}$ On the Wi-Fi settings screen, touch and configure authentication to add a new Wi-Fi hotspot SSID (service set identifier)
- 3 Wi-Fi signals may be obstructed and weakened by obstacles like walls.

# Connecting to Wi-Fi using WPS

WPS (Wi-Fi Protected Setup), also called quick secure setup, is an operation hotspot administration software. that can simplify Wi-Fi connection settings. You can simply press the WPS connection. There is no need to configure complicated settings in the Wi-Fi button or enter a PIN number to automatically establish a secure

function. Wi-Fi hotspot supports WPS; otherwise you will be unable to use this Hint: When using WPS to connect to a Wi-Fi hotspot, make sure that the

### WPS button connection

- Enable Wi-Fi.
- On the Wi-Fi settings screen, touch 🚺
- Press the WPS button on the Wi-Fi hotspot device

# WPS PIN number connection

- Enable Wi-Fi
- automatically create a PIN number. On the Wi-Fi settings screen, touch WPS Pin Entry. The phone will
- 25

Enter this PIN number into the Wi-Fi hotspot device

and entering this PIN number into the phone Hint: You can also connect by creating a PIN number using the Wi-Fi device

# 8.3 Sharing your phone's data connection

your data plan. See the Vodafone website for more details, or contact phone's mobile network as a portable Wi-Fi hotspot or Bluetooth. Vodafone customer support. Hint: Using this function may incur additional data charges, depending on USB data cable. This is called USB tethering. You can also share your You can share your phone's mobile network with a single computer via ىم

# Sharing your phone's mobile network via USB

connections on each computer. operating systems, you may need to establish corresponding network on your computer. If you use USB tethering with computers with different release of Linux, you can use USB tethering without changing any settings If your computer's operating system is Windows XP or a later or a new

- Touch 📖 > 👰
- hotspot In WIRELESS & NETWORKS, touch More... > Tethering & portable
- with a computer and use the computer to connect to the internet Mark the USB tethering checkbox to share your phone's mobile network

you cannot set the microSD card as a mass storage device Hint: While you are sharing your phone's data connection via USB tethering

#### hotspot Sharing your phone's data connection as Q portable Wi-Fi

wireless devices at most. By setting your phone as a Wi-Fi hotspot you can connect up to eight

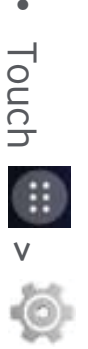

- hotspot In WIRELESS & NETWORKS, touch More... > Tethering & portable
- and share your mobile network. Touch the Portable Wi-Fi hotspot checkbox to activate the Wi-Fi hotspot

#### Hints:

- You can touch Set up Wi-Fi hotspot to set the name, security and password for the Wi-Fi hotspot. To protect your network, it is recommended that you secure it using WPA2 PSK
- N You cannot use Wi-Fi hotspot and Wi-Fi at the same time

# Sharing your phone's data connection via Bluetooth

You can also use the Bluetooth to sharing your mobile networks

- Touch 📖 > 👰
- hotspot In WIRELESS & NETWORKS, touch More... > Tethering & portable
- Touch the Bluetooth tethering checkbox to share your mobile network.
- In WIRELESS & NETWORKS, touch Bluetooth, in PAIRED DEVICES list,

touch internet access device settings screen, touch the Internet access checkbox to allow the of device that you want to share the mobile network. In

#### 8.4 Bluetooth

signals like walls or other electronic equipment may interfere with Bluetooth Your phone supports Bluetooth, which allows you to create a wireless devices connected by Bluetooth within 10 metres of each other. Obstacles Hint: Bluetooth has a maximum reception distance of 10 metres. Keep connection with other compatible devices so you can share data

### **Turning on Bluetooth**

- Touch 📖 > 🝥
- Bluetooth. The Status bar will display the Bluetooth icon In WIRELESS & NETWORKS, touch the Bluetooth switch to turn on
- If you need to change the device name of your phone, touch Rename phone. Enter a name and touch Rename to save your change ... v

# Searching for and pairing with other Bluetooth device

your phone whenever it is turned on. Once a device is paired with your phone, it will automatically connect to You need to pair with a Bluetooth device before you can share data with it.

- Check your phone's settings to make sure that the Bluetooth is enabled
- In WIRELESS & NETWORKS, touch Bluetooth list to enter the Bluetooth devices settings screen. The phone will automatically scan for nearby Bluetooth
- BT devices). you're trying to pair with, try 0000 (this is the default password for most instructions to pair with it. If you don't know the password for the device Touch the one that you want to pair with and follow the onscreen
- process again if you change your mind If you want to unpair, in Paired devices touch connecting automatically. You can always go through the pairing |†∣ ≓∣≓ Unpair to stop it
- . the Quick Settings panel the device off. Otherwise, just turn Bluetooth off on your phone using To stop a connection with a Bluetooth device, the simplest way is to turn

## Sending files via Bluetooth

family and friends. With Bluetooth, you can share pictures, videos or music files with your

In ES File Explorer application, touch and hold the file you want to send

that pops up, select Bluetooth

the device you want to send the file to. The screen will list the Bluetooth devices that have been found. Select

#### 9. Browser

Touch the Browser at the bottom of the Home screen or touch v v to open

## 9.1 Browsing web pages

- Enter a web page address in the URL field at the top
- multiple open web pages and switch to any web page window Touch 🔜 on the top right of the screen to browse thumbnails of
- Touch to open a new window

choosing browsers when you click a web link. Hint: If you have installed other browsers, it will pop up a selection for

# 9.2 Managing bookmarks

### Adding a bookmark

- Use the browser to open the web page you want to bookmark.
- Touch > Save to bookmarks
- Enter the bookmark name and touch OK to add the bookmark.

### **Opening a bookmark**

- On the browser screen, touch  $\blacksquare$  > Bookmarks
- Select the bookmark of the website you want to view.
- you have visited. On the Bookmarks screen, touch the History tab to view the web pages

## 9.3 Setting a home page

- On the browser screen, touch  $\blacksquare$  > Settings > General > Set homepage.
- Select a home page from the list or touch Other to enter a web address and then touch OK to save the home page

# 9.4 Customising browser settings

- On the browser screen, touch
   Settings.
- On the Settings list, you can select menus to customise the browser.

### **0.** Camera and video camera

You can use your phone to shoot and share both photos and videos. Your camera supports numerous modes

Touch right side of screen to left, can open the Camera quickly. the Camera. On the Lock screen, long press the volume key or slide from at the bottom of the Home screen or touch :: V 0 to open

### 10.1 Taking a photo

- Open the camera and aim the lens at the subject
- turn green, then that point is in focus Touch the screen where you want to focus, when the lines in the circle
- Pinch or spread in the viewfinder, you can change the focal length.
- Touch to take the photo.

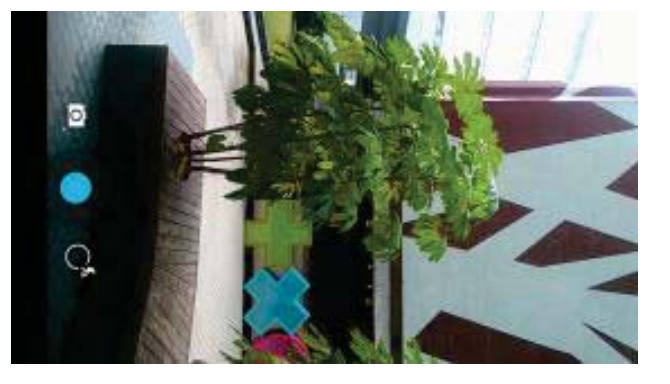

camera parameters before taking the photo. The viewfinder will change Hint: For a better result, you can open the settings menu and adjust onto the option button, then select the option or value screen to see the camera options. You have to keep touching and slide Before you take a photo you can touch and hold anywhere on the

### 10.2 Recording a video

accordingly after you have adjusted the settings

- Open the camera and aim the lens at the subject.
- to activate video mode. Touch the Camera icon on the lower left of the screen, and select
- Pinch or spread in the viewfinder, you can change the focal length.
- Touch b to start recording.
- Touch 🖵 to stop when you finish recording.
- option button, then select the option or value screen to see the options. You have to keep touching and slide onto the Before you record a video you can touch and hold anywhere on the

#### Hints:

To share the video via MMS, the video size should be less than 300KB.

 $\mathbf{N}$ For a better result, you can open the settings menu and adjust camera accordingly after you have adjusted the settings parameters before recording the video. The viewfinder will change

### **10.3** Panoramic mode

- Open the camera, touch the Camera icon on the lower left of the screen,
- and select 🚺 to activate panoramic mode
- Touch loss to start capturing panorama.
- You can check the progress under the viewfinder.
- Touch U to stop when you finish.

photo or video you just took After taking your photo or video, you can slide from right to left to view the

When viewing a photo or video, you can do any of the following

- Bluetooth or another method Touch  $\mathbf{v}$ to send the photo or video to a friend via MMS, email,
- Touch To delete the photo or video.

### **11. Gallery**

You can use the Gallery to manage picture and video files.

the Gallery On the right-most Home screen touch 🔎 or touch 📖 > 🎑

to open

# 11.1 Viewing pictures and videos

- On the library screen, touch the folder you want to view.
- Touch the picture or video you want to view.

#### N **Editing a picture**

When viewing a picture, touch

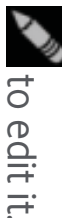

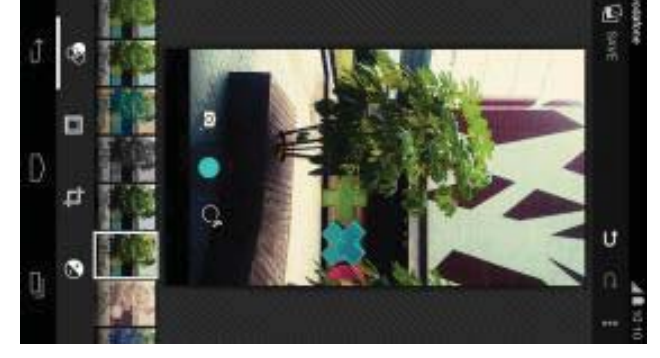

On the editing screen, you can do any of the following:

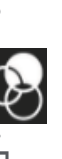

Þ I: Perform photo effects such as Punch, Vintage, B/W, Bleach, etc. on

the image.

- I: Perform photo border on the images
- the image  $\blacksquare$  : Perform operations such as Crop, Straighten, Rotate and Mirror on

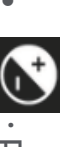

- 2 : Perform operations such as Autocolour, Exposure, Vignette, etc.
- ${\sf D}$  : Undo the last step.
- **C** : Redo the operation.
- Print to perform corresponding operations Touch  $\blacksquare$  to select Reset, Information, Show Applied Effects, Export, or
- Touch save to save a picture after you have finished editing it.

# **12. Google Play™ Music**

On the Home screen touch  $\square$  >  $\square$  to open the Google Play Music.

My Library contains the following tabs: GENRES, ARTISTS, ALBUMS and screen to switch between Listen Now, My Library and Playlists SONGS. You can slide left and right to view and select the content of each On the Google Play Music screen, touch  $\exists \mathbf{W}$  in the upper left of the

USB cable Music files can be downloaded from computer to microSD card by using an Hint: You can play music files stored on the microSD card in your phone

# 12.1 Adding music to a playlist

- Touch 🔹 on the music file that you want to add to a playlist.
- On the options menu that pops up, touch Add to playlist
- On the playlist that pops up, select a playlist to add the song to it.

### 12.2 Playing a playlist

- On the Playlists screen, touch the playlist you want to play.
- Touch the cover of the playlist to play this playlist

## 12.3 Playing a music file

- On the My Library screen, slide to SONGS tab
- Touch a music file to play it.
- Touch or slide up the bottom of the screen to see the music playback screen.

On the music playback screen, you can do any of the following:

- Touch 🔳 to enter the playlist screen
- Check music playback progress

Touch II to pause or touch 🕨 to resume. Touch 🔛 to play the next

song. Touch K to play the previous song.

Touch or slide down the top of the screen to back to the My Library

other applications. Open the Status bar and select the currently playing screen. The music will continue to play in the background and you can use song to go back to the music playback screen. Hints: During music playback, touch the Home key to go back to the Home

# **3. Accounts and syncing**

automatically supported accounts. You can also use these settings to control how and such as Corporate, Email, Facebook, Google, Message+, Twitter and other schedules, and whether all applications can synchronize user data whether all applications send, receive, and synchronize data on their own Use the Accounts settings to add, remove, and manage your accounts

settings to control how they synchronize data. Gmail, Google Calendar, and other applications may also have their own

accounts ACCOUNTS, you can see the accounts you already added or manage your On the right-most Home screen touch 🤎 or touch 📖 > 🍭. In

## 13.1 Adding an account

- In ACCOUNTS, touch Add account.
- Select the kind of account to add.
- about the account Follow the onscreen instructions to enter the required information
- phone. Configure the account. Set what information you want to sync to the
- . ACCOUNTS When you are finished, the account you configured is added to

kind of account you added. Hint: The information you are able to configure for syncing depends on the

### 13.2 Enabling syncing

- In ACCOUNTS, select the account you want enable syncing for
- Mark the check box to permit applications to synchronise data on their own schedule

# **14. More applications**

#### 14.1 Calendar

You can use Calendar to manage and arrange events

the Calendar On the right-most Home screen touch 🔤 or touch 📖 > to open

#### **Multimode view**

switch between Day, Week, Month and Agenda view. monthly, or agenda view. Touch the time in the upper left of the screen to On the Calendar screen, you can display the Calendar in daily, weekly

### Adding a new event

- On the Calendar screen, touch 📕 > New event.
- Edit upcoming event information such as a name, location, time, etc
- Touch vone to save the event.

You can also tap and hold for a Quick Event entry. Hint: You can double touch any day on the screen to create a new event.

# **Customising Calendar settings**

On the Calendar screen, touch 📕 > Settings to configure Calendar.

## Setting an event reminder

- On any calendar view, touch an event to view its details or summary.
- Touch Add reminder to add a reminder for the event. Alternatively,
- touch reminded. When the time comes, you will receive a notification or an period to set the length of time before the event when you want to be Touch the reminder time. In the drop-down list that opens, select a time imes to delete a reminder that has already been set.

# Syncing and displaying the Calendar

email about the event

to your phone can be synced to and displayed in your Calendar application. Calendar events for accounts (e.g. email accounts) that have been added

- On any Calendar view, touch = > Calendars to display.
- Mark the check box to enable or disable syncing.

phone, that account will appear on the Calendars to display list. Hint: If you have already configured an account to sync events to your

### 14.2 Alarm clock

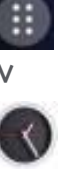

On the Home screen touch v v to enter the Clock screen, and then

touch  $\odot$  to switch to the Alarm tab.

On the alarm list screen, follow the instructions below to set your alarm:

- Touch Time to set the time of the alarm.
- sound Mark the REPEAT check box to set the days when you want the alarm to
- Touch Ringtone to select a ringtone for the alarm
- playing the ringtone Mark the VIBRATE checkbox to have the phone vibrate, in addition to
- Touch Label to enter a name for the alarm
- ۲ Touch the switch of the alarm to turn on the alarm.

#### 14.3 Calculator

On Home screen touch 📖 > 📰 to open the Calculator.

the Advanced panel and Basic panel. On the Calculator screen, swipe the screen right or left to switch between

### **15. Settings**

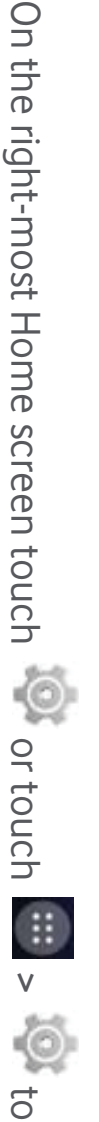

configure detailed phone settings

# 15.1 Setting the date & time

- On the Settings screen, touch Date & time.
- Unmark the Automatic date & time checkbox.
- Unmark the Automatic time zone checkbox.
- Done Touch Set date. Slide up and down to adjust the date and then touch
- Done Touch Set time. Slide up and down to adjust the time and then touch
- list. Scroll the list to view more time zones Touch Select time zone and then select the desired time zone from the
- 24-hour format and 12-hour format Mark or unmark the Use 24-hour format checkbox to switch between
- your phone Touch Choose date format to select how you want the date to display on

automatically by the network, you cannot manually set the date, time and Hint: When your phone is using date and time settings provided

## **15.2 Setting the display**

time zone

On the Settings screen, touch Display to set the screen display. Brightness: Set the brightness of the display. Touch AUTO to turn off

the auto-brightness, or adjust the brightness manually

- • Home screen: Mark or unmark this checkbox to turn on or off loop Wallpaper: Change the background picture of the Home screen.
- Auto-rotate screen: After setting this function, the phone will panels function.
- operations web pages, viewing pictures, editing information and performing other automatically switch orientation if you rotate the phone while browsing
- if no operations are performed within the time set Sleep: Set the screen sleep time. Your screen will automatically turn off
- to daydream. Touch the daydream switch to turn off this function and more while it is charging or docked. Set the daydream type or when Daydream: When Daydream is on, your device displays photos, colours
- Font size: Set the font size according to your preference
- phone's light pulse when has a new notification. Pulse notification light: Mark or unmark this checkbox to control the
- Smart Touch: Mark or unmark this checkbox to enable or disable Touch for single-handed operation. Smart
- automatically search for nearby displays. Wireless display: When you turn on this function, the phone will

# **15.3 Adjusting the volume**

music or videos or many application screens. For example, during a call or when playing You can use the Volume key to adjust the volume from the Home screen

You can also adjust the volume using the following method:

- On the Settings screen, touch Sound.
- right to make it higher Select Volumes and drag the slider left to make the volume lower, or
- Touch OK to save the adjustment.

# 15.4 Changing the phone ringtone

- On the Settings screen, touch Sound > Phone ringtone
- On the options menu that pops up, select a path of the ringtone.
- Select the ringtone you want to use.

# **15.5 Managing applications**

On the Settings screen, touch Apps to open a list of all applications.

# Viewing and uninstalling applications

- Touch an application to view its information.
- onscreen instructions If you want to uninstall the application, touch Uninstall and follow the

#### Hints:

- Some applications are subject to system restrictions and cannot be screen for such applications. uninstalled. The Uninstall option will not appear on the Application info
- $\mathbf{N}$ applications by file size On the list of all applications, touch  $\blacksquare$  > Sort by size to rearrange

# Moving larger applications to microSD

applications to microSD card can free up more space to store applications that cannot be moved The storage location of some applications can be changed. Moving larger

- card to move the entire application out of the phone's internal storage Touch the application you want to move and then touch Move to SD
- internal storage Touch Move to phone to move the application back to the phone's

#### Hints:

- showing which storage space the application occupies The Storage list on the Application info screen displays detailed data
- $\mathbf{N}$ If the application can be moved, you can use a move button.

### **15.6 Security settings**

# Turning on screen unlock pattern protection

to be drawn correctly in order to unlock the screen You can set a screen unlock pattern. Once the screen has locked, it needs

- On the Settings screen, touch Security > Screen lock > Pattern.
- Follow the onscreen instructions to draw the unlock pattern
- Touch Continue.
- Draw the same unlock pattern again and touch Confirm.

# **Turning on numeric PIN protection**

You can set a numeric PIN to lock your phone. Once the screen has locked

- it needs to be entered correctly in order to unlock the phone
- On the Settings screen, touch Security > Screen lock > PIN
- Enter at least four-digit numbers
- Touch Continue
- Enter the same number again and touch OK.

# **Turning on SIM card PIN protection**

unlock a blocked PIN. If an incorrect PIN is entered three times in a row every time you turn on your phone turn on SIM card PIN protection, your SIM card PIN needs to be entered card or if you forget either one, contact Vodafone customer services. If you blocked permanently. If these two codes were not provided with your SIM PUK. If the wrong PUK is entered ten times in a row, your SIM will be your SIM will be blocked. To unblock your SIM, you'll need to enter your SIM card without permission. A PUK (personal unlock key) can be used to A PIN (personal identification number) can prevent other people using your

- On the Settings screen, touch Security > Set up SIM card lock.
- Mark the Lock SIM card checkbox.
- Hint: To change your SIM card PIN, touch Change SIM PIN Enter the SIM card PIN and touch OK to turn on PIN protection.

#### **16. NFC**

NETWORKS, touch More..., check NFC to turn on/off NFC function. You can and organize the tags you've scanned. In Settings > WIRELESS & payments. With NFC activated, you can use this application to open, act on tags, pair with other NFC devices, and even make fast and secure mobile connectivity technology which allows mobile users to read and write NFC NFC (Near Field Communication) is a new, short-range wireless

also touch 🚾 on Quick Settings panel to turn NFC on or off.

#### Тар & рау

just by touching your phone to a reader at a register. When NFC is turned on, you can use the tap & pay feature to pay for items

To manage your apps for the tap & pay option, follow these steps:

- On the Settings screen, touch Tap & pay.
- Touch an app to make it your default payment app

other payment apps If your device doesn't have a default app, you can browse Google Play<sup>TM</sup> for

#### Hints:

- The tap & pay option doesn't apply to Android Beam and won't include certain apps, such as money transfer apps
- N NFC is only available in some countries/areas.

# **17. Location access**

in, view commute traffic, or find nearby restaurants information to deliver location-based services, such as the ability to check To control what location information your device can use, go to Settings > estimate your location. Apps that have your permission can use this You can let your device access GPS, Wi-Fi networks, and mobile networks to

PERSONAL > Location When the Location switch is on, you can do any of the following:

- Change the location mode between High accuracy, Battery saving and Device only.
- Check the Recent location requests.
- Check the Location services.
- AGPS Setting: Touch to set the AGPS server address and the port

when the switch is off, your device won't be able to find your precise location or share it with any apps you need to save battery life then you can turn it off in Settings, though Hint: Using location access does make more demands on your battery. If

# 8. Restoring factory settings

any applications you have installed phone, including email accounts, system settings, application settings, and Restoring factory settings erases all of your personal data stored on the

- On the Settings screen, touch Backup & reset > Factory data reset
- automatically. Follow the onscreen instructions and touch Reset phone. Then touch Erase everything. The phone will restore the factory settings and restart

factory settings have been restored any important data on the phone; otherwise all data will be lost after Warning: Before restoring factory settings, it is vital that you first back up

# **19. FOTA (Firmware Over The Air)**

#### updating

Using the FOTA Upgrade tool you can update your phone's software

- On the right-most Home screen touch 🤷 > About phone > System
- updates, or touch 📖 > 🥯 > About phone > System updates

software. If you want to update the system, please touch the button Touch Check for updates, and the phone will search for the latest

Hints: upgrade. Then your phone's software will have the latest version. Download, after it done please touch Update now to complete the

- 1. During FOTA downloading or updating, do not change your default
- storage location, to avoid errors in locating the correct update packages.
- $\mathbf{N}$ Upgrading your phone software will not affect your mobile phone data.

# Frequently Asked Questions

# How do I free up my phone's internal storage?

- Move files and email attachments to the microSD card
- information. In Browser, clear all temporary Internet files and Browser history
- Uninstall any applications that you no longer use
- Reset your phone to factory settings.

## another phone onto my phone? How can I use the microSD card to import contacts from

media information contact information. It also supports custom fields, pictures and other name, address, telephone number, mobile phone number, email and other format for storing personal and company contacts. It usually includes Your phone supports ".vcf" format contact files. ".vcf" is the standard

- . microSD card. Back up the contact you want to import as a ".vcf" file and save it to the
- file saved on the microSD card Insert the microSD card into your phone. In ES File Explorer, find the ".vcf"
- want to import the contact to Touch the ".vcf" file. On the window that pops up, select the account you

Hint: Because ".vcf" files backed up by different systems may cause contact has been imported compatibility problems, some contact information may be lost after the

# How do I turn off auto-rotate?

- On the right-most Home screen touch set > Display, or touch ::) v
- Unmark the Auto-rota
- Unmark the Auto-rotate screen checkbox to disable this function.

# How do I set the screen unlock pattern?

- On the right-most Home screen touch 🤷 > Security > Screen lock >
- Follow the onscreen instructions to set the unlock pattern. Pattern, or touch v v > Security > Screen lock > Pattern.

# How do I switch input method?

methods When you installed other different input methods, you can switch the input

- When the keyboard is displayed on the screen, gently drag down the Status bar to open the Notification Panel.
- use Touch Choose input method and select the input method you want to

# How do I stop music playing in the background?

stop playback. music playback information bar to enter the music playback screen and Gently drag down Status bar to open the Notification panel. Touch the

# How do I return to the call screen?

panel and the touching the current call If you are in another screen during a phone call, you can get back to the call screen by gently dragging down the Status bar to open the Notification

### How do I create a shortcut on the Home screen?

your tinger screen is displayed. Then drag the icon where you want it to go and release On the applications list, touch and hold an application icon until the Home

# How do I hide the keyboard?

Touch Back key to hide the keyboard when it is displayed on the screen.

# How do I forward a message?

message content. On the options menu that pops up, touch Forward. Touch and open the message you want to forward. Touch and hold the

# How do I take a quick capture of the current screen?

little pause to take a capture of the current screen. You can also capture Press the Volume key (Down) and Power key at the same time, and make a

microSD card by default. screenshots folder (/storage/external\_sd/Pictures/Screenshots/) in the screen by touching the specified option If your phone has a microSD card installed, the screenshots will save to the in Smart Touch.

# Product Safety Information

# **Pictograms and Graphic Symbols**

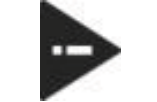

Read the Safety Information section of this user guide on page 49

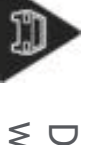

Do not use hand-held while driving

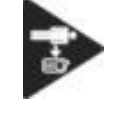

For body-worn operation maintain a separation of 15 mm

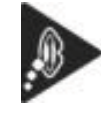

Small parts may cause a choking hazard

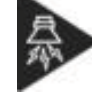

This device may produce a loud sound

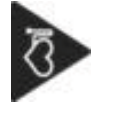

Keep away from pacemakers and other personal medical devices

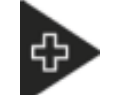

Switch off when instructed in hospitals and medical facilities

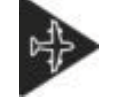

Switch off when instructed in aircrafts and airports

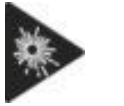

Switch off in explosive environments

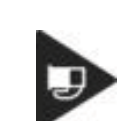

Do not use while re-fuelling

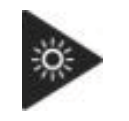

This device may produce a bright or flashing light

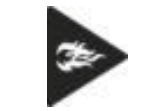

Do not dispose of in a fire

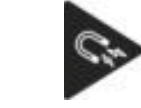

magnetic media

Avoid contact with

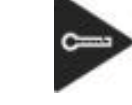

Avoid Extreme Temperatures

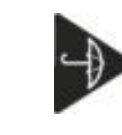

Avoid contact with liquid, keep dry

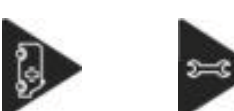

Do not rely on this device for emergency

Do not try and disassemble

communications

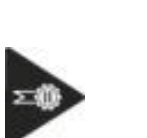

Only use approved accessories

#### **RF** Exposure

# General Statement on RF energy

and transmits RF energy. When you communicate with your phone, the system handling your call controls the power level at which your phone transmits Your phone contains a transmitter and a receiver. When it is ON, it receives

# Specific Absorption Rate (SAR)

international guidelines. These guidelines were developed by the independent scientific organisation ICNIRP and include safety margins health. designed to assure the protection of all persons, regardless of age and exceed the limits for exposure to radio waves recommended by Your mobile device is a radio transmitter and receiver. It is designed not to

guide. can be used in other positions, such as on the body as described in this user value was 0.401 W/kg. As mobile devices offer a range of functions, they and when tested near the body (at a distance of 15mm) the highest SAR highest SAR value for this device when tested at the ear was 0.374 W/kg Absorption Rate, or SAR. The SAR limit for mobile devices is 2 W/kg and the The guidelines use a unit of measurement known as the Specific

network. ensure it only uses the minimum power required to communicate with the above. This is due to automatic changes to the power level of the device to actual SAR of this device while operating is typically below that indicated As SAR is measured utilising the device's highest transmitting power, the

### **Body worn operation**

exposure. Important safety information regarding radiofrequency radiation (RF)

used with a minimum of 15 mm separation from the body To ensure compliance with RF exposure guidelines the phone must be

exceeding the relevant guideline limits. Failure to observe these instructions could result in your RF exposure

# Limiting exposure to radio frequency (RF) fields

page http://www.who.int/peh-emf WHO Fact sheet 193: June 2000. Further information on this subject can be obtained from the WHO home devices to keep mobile phones away from the head and body. children's RF exposure by limiting the length of calls, or using 'hands-free individuals are concerned, they might choose to limit their own or their the need for any special precautions for the use of mobile phones. If Precautionary measures: Present scientific information does not indicate World Health Organisation (WHO) provides the following advice: For individuals concerned about limiting their exposure to RF fields, the

### **Regulatory information**

The following approvals and notices apply in specific regions as noted.

### < € 0700

# Yulong Computer Telecommunication Scientific (Shenzhen) Co., Ltd

Date: August 12, 2014

Declaration of Conformity

We Park, Nanshan district, Shenzhen, P.R. China Address: Coolpad Information Harbor, 2nd Mengxi Road, Northern Part of Science&Technology Yulong Computer Telecommunication Scientific (Shenzhen) Co., Ltd

Declare under our own responsibility that the product

Model: Vodafone 990N

Intended use: mobile phone

for its intended use and that the following standards have been applied Complies with the essential requirements of Article 3 of the R&TTE 1999/5/EC Directive, if used

- -Health (Article 3.1(a) of the R&TTE Directive)
- EN 50360:2001/A1:2012/EN 62209-1:2006
  EN 50566 : 2013/EN62311 :2008/EN62209-2 :2010
  EN 62479 :2010/EN50364 :2010
- 3 Safety (Article 3.1(a) of the R&TTE Directive)

Applied Standard(s): EN 60950-1:2006+A11:2009+A1:2010+A12:2011

- EN50332-1:2000 EN50332-2:2003
- i. Electromagnetic compatibility (Article 3.1 (b) of the R&TTE Directive)

Applied Standard(s): EN 301 489-1 V1.9.2/-3 V1.6.1/-7 V1.3.1/-17 V2.2.1/-24 V1.5.1

- 4. Radio frequency spectrum usage (Article 3.2 of the R&TTE Directive)
- Applied Standard(s) EN 301 511 V9.0.2 EN 301 511 V9.0.2 EN 301 908-1V6.2.1 EN 301 908-2V5.4.1 EN 300440-1 V1.6.1 EN 300440-2 V1.4.1 EN 302 291-1 V1.1.1 EN 302 291-2 V1.1.1 EN 302 291-2 V1.1.1
- S. EMC Directive 2004/108/EC
- EN55022: 2010/AC:2011
   EN55024: 2010
   EN61000-3-2: 2006+A1:2009+A2:2009
   EN61000-3-3:2008

PHOENIX TESTLAB, Königswinkel 10 D-32825 Blomberg, Germany Yulong Computer Telecommunication Scientific (Shenzhen) Co., Ltd Identification mark: All the reports of the applied standards have the Positive Opinion of Notified Body. Authorized Person: The technical documentation relevant to the above equipment will be held at 0700 (Notified Body) CE <€ 0700

pichangyi

#### Distraction

#### Driving

laws and regulations restricting the use of wireless devices while driving. causes distraction and can lead to an accident. You must comply with local risk of an accident. Using a phone while driving (even with a hands-free kit) Full attention must be given to driving at all times in order to reduce the

### **Operating machinery**

the risk of an accident. Full attention must be given to operating the machinery in order to reduce

### **Product Handling**

# General Statement on handling and use

consequences of its use You alone are responsible for how you use your phone and any

protect users and their environment. prohibited. Use of your phone is subject to safety measures designed to You must always switch off your phone wherever the use of a phone is

- clean and dust-free place Always treat your phone and its accessories with care and keep it in a
- tobacco products Do not expose your phone or its accessories to open flames or lit
- humidity. Do not expose your phone or its accessories to liquid, moisture or high
- . Do not drop, throw or try to bend your phone or its accessories
- . device or its accessories Do not use harsh chemicals, cleaning solvents, or aerosols to clean the
- Do not paint your phone or its accessories.
- authorised personnel must do so. Do not attempt to disassemble your phone or its accessories, only
- minimum 0 and maximum +45 degrees Celsius Do not expose your phone or its accessories to extreme temperatures.
- Please check local regulations for disposal of electronic products

sit down. Do not carry your phone in your back pocket as it could break when you

#### Small Children

children or allow them to play with it. Do not leave your phone and its accessories within the reach of small

phone. They could hurt themselves or others, or could accidentally damage the

or which could become detached and create a choking hazard. Your phone contains small parts with sharp edges that may cause an injury

### Demagnetisation

magnetic media close to your phone for a long time. To avoid the risk of demagnetisation, do not allow electronic devices or

# Electrostatic discharge (ESD)

Do not touch the SIM card's metal connectors.

#### Power supply

instructed to do so in the installation instructions Do not connect your device to the power supply or switch it on until

#### Antenna

Do not touch the antenna unnecessarily.

### Normal use position

the bottom towards your mouth or as you would a fixed line phone When placing or receiving a phone call, hold your phone to your ear, with

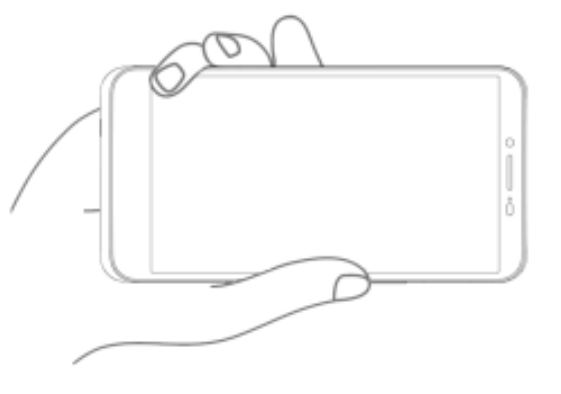

#### Air Bags

deployment area. Do not place a phone in the area over an air bag or in the air bag

Store the phone safely before driving your vehicle

### Seizures/Blackouts

This phone is capable of producing bright flashing lights.

## **Repetitive Motion Injuries**

phone: To minimise the risk of RSI, when Texting or playing games with your

- Do not grip the phone too tightly.
- Press the buttons lightly.
- templates and predictive text. number of buttons which have to be pressed, such as message Make use of the special features in the handset which minimise the
- Take lots of breaks to stretch and relax.

### **Emergency Calls**

rely solely on any wireless phone for emergency communications. cannot guarantee connection in all conditions. Therefore, you must never This phone, like any wireless phone, operates using radio signals, which

#### Loud Noise

only. may damage the listener's hearing. Use the recommended headphones hearing. Prolonged exposure to music at full volume on the music player This phone is capable of producing loud noises which may damage your

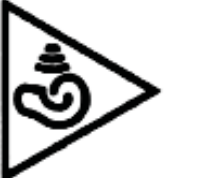

## PROTECT YOUR HEARING

use holding your device near your ear while the loudspeaker is in volume levels for long periods. Exercise caution when To prevent possible hearing damage, do not listen at high

#### **Bright Light**

use it too close to the eyes. This phone is capable of producing flash of light or use as a torch, do not

#### Phone Heating

Your phone may become warm during charging and during normal use

#### **Electrical Safety**

#### Accessories

Use only approved accessories.

Do not connect with incompatible products or accessories

contact or short-circuit the battery terminals Take care not to touch or allow metal objects, such as coins or key rings, to

### Connection to a Car

electrical system. Seek professional advice when connecting a phone interface to the vehicle

# Faulty and Damaged Products

Only qualified personnel must service or repair the phone or its accessory. Do not attempt to disassemble the phone or its accessory

subjected to a severe fall, do not use it until you have taken it to be checked at an authorised service centre If your phone or its accessory has been submerged in water, punctured, or

## **Battery Handling & Safety**

the battery. Always switch the device off and disconnect the charger before removing

chargers could be dangerous. replacements intended for use with your phone. Using other batteries and Only use the battery and charger supplied, or manufacturer approved

terminals of the battery can occur if a metallic object such as a key, paper clip, or pen touches the Do not disassemble or short-circuit the battery. Accidental short-circuiting

centre for testing believe the battery has been damaged, do not use it, take it to a service Improper battery use may result in a fire, explosion, or other hazard. If you

#### Interference

# **General statement on interference**

medical devices, such as pacemakers and hearing aids Care must be taken when using the phone in close proximity to personal

#### Pacemakers

pocket on the opposite ear to your pacemaker and do not carry it in a breast potential interference with the pacemaker. To achieve this use the phone cm be maintained between a mobile phone and a pacemaker to avoid Pacemaker manufacturers recommend that a minimum separation of 15

#### **Hearing Aids**

interfering noises when using wireless devices or when one is nearby distance from the interference source, increasing the separation between The level of interference will depend on the type of hearing device and the People with hearing aids or other cochlear implants may experience

them may reduce the interference. You may also consult your hearing aid manufacturer to discuss alternatives.

#### Medical devices

operation of your phone may interfere with the operation of your medical device Please consult your doctor and the device manufacturer to determine if

#### Hospitals

interference with sensitive medical equipment. or health care facilities. These requests are designed to prevent possible Switch off your wireless device when requested to do so in hospitals, clinics

#### Aircraft

airport or airline staff. Switch off your wireless device whenever you are instructed to do so by

boarding an aircraft. aircraft, if your device offers a 'flight mode' this must be enabled prior to Consult the airline staff about the use of wireless devices on board the

### Interference in cars

installation. vehicles unless a hands-free kit with an external antenna is included in the some vehicle manufacturers forbid the use of mobile phones in their Please note that because of possible interference to electronic equipment,

### Explosive environments

# Petrol stations and explosive atmospheres

decks on boats, fuel or chemical transfer or storage facilities, to turn off wireless devices such as your phone or other radio equipment. Areas with potentially explosive atmospheres include fuelling areas, below locations with potentially explosive atmospheres, obey all posted signs areas where

powders

the air contains chemicals or particles, such as grain, dust, or metal

### **Blasting Caps and Areas**

areas posted turn off "two-way radios" or "electronic devices" to avoid interfering with blasting operations. Turn off your mobile phone or wireless device when in a blasting area or in

### Protection against theft

telephone to be blocked preventing a third person from using it, even with operator if your telephone is stolen. This number allows your mobile # and keep it in a safe place. It may be requested by the police or your note the number the first time you use your telephone by entering  $* \pm 0.6$ a different SIM card. packaging label and in the product's memory. We recommend that you Your telephone is identified by an IMEI (phone serial number) shown on the

### **Recycling information**

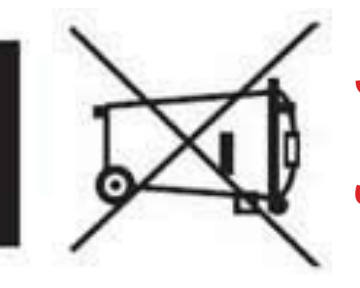

accessories means that these products must be taken to collection points at the end of their life: This symbol on your telephone, the battery and the

- these items of equipment Municipal waste disposal centres with specific bins for
- Collection bins at points of sale.

environment, so that their components can be reused. They will then be recycled, preventing substances being disposed of in the

# In European Union countries:

All products with this sign must be brought to these collection points. These collection points are accessible free of charge

# In non-European Union jurisdictions:

recycled facilities; instead they are to be taken to collection points for them to be bins if your jurisdiction or your region has suitable recycling and collection Items of equipment with this symbol are not to be thrown into ordinary

CAUTION: RISK OF EXPLOSION IF BATTERY IS REPLACED BY AN INCORRECT TYPE. DISPOSE OF USED BATTERIES ACCORDING TO THE INSTRUCTIONS.

#### FCC Regulations

- received, including interference that may cause undesired operation. harmful interference, and (2) this device must accept any interference subject to the following two conditions: (1) This device may not cause This mobile phone complies with part 15 of the FCC Rules. Operation is
- measures: to try to correct the interference by one or more of the following determined by turning the equipment off and on, the user is encouraged harmful interference to radio or television reception, which can be will not occur in a particular installation If this equipment does cause radio communications. However, there is no guarantee that interference accordance with the instructions, may cause harmful interference to and can radiate radio frequency energy and, if not installed and used in interference in a residential installation. This equipment generates, uses limits are designed to provide reasonable protection against harmful for a Class B digital device, pursuant to Part 15 of the FCC Rules. These This mobile phone has been tested and found to comply with the limits
- a) Reorient or relocate the receiving antenna.
- b) Increase the separation between the equipment and receiver.
- C Connect the equipment into an outlet on a circuit different from that to which the receiver is connected.
- Caution: Changes or modifications not expressly approved by the party d) Consult the dealer or an experienced radio/TV technician for help.
- equipment. responsible for compliance could void the user's authority to operate the
- operating in conjunction with any other antenna or transmitter The antenna(s) used for this transmitter must not be co-located or

# **RF Exposure Information (SAR)**

Communications Commission of the United States limits for exposure to radio frequency (RF) energy set by the Federal This phone is designed and manufactured not to exceed the emission

you are to a wireless base station antenna, the lower the power output. use only the power required to reach the network. In general, the closer in all tested frequency bands. by the FCC with the device transmitting at its highest certified power level near the body with the separation of 10 mm. Although the SAR is Tests for SAR are conducted using standard operating positions accepted limit set by the FCC is 1.6W/kg for an uncontrolled environment. measurement is known as the Specific Absorption Rate, or SAR. The exposure standard for wireless devices employing a unit of because the phone is designed to operate at multiple power levels so as device while operating can be well below the maximum value. This is determined at the highest certified power level, the actual SAR level of the simulate RF exposure in usage against the head with no separation, and power level in all tested frequency bands, and placed in positions that During SAR testing, this device was set to transmit at its highest certified The SAR 5

exposure guidelines with all reported SAR levels evaluated as in compliance with the FCC RF The FCC has granted an Equipment Authorization for this model phone

SAR information on this model phone:

| R38YL990N            | FCC ID:              |
|----------------------|----------------------|
| Highest SAR for body | Highest SAR for head |
| 1.44 W/kg            | 0.48 W/kg            |

and at various positions, they all meet the government requirements RF exposure compliance with any body-worn accessory, which contains maintain a separation of 10 mm between this device and your body. belt clips or holsters, which do not contain metallic components, to lower to the reported level. To support body-worn operation, choose the 10 mm away from your body to ensure RF exposure level compliant or of 10 mm between the unit and the human body. Carry this device at least SAR compliance for body-worn operation is based on a separation distance While there may be differences between the SAR levels of various phones

60

should be avoided.

metal, was not tested and certified, and use such body-worn accessory

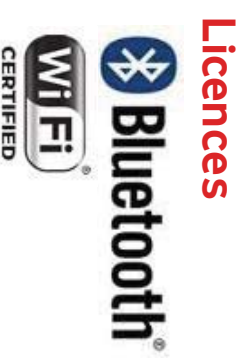

in-store for details. Some services and apps may not be available in all countries. Please ask

terms described in the Creative Commons 3.0 Attribution Licence modified from work created and shared by Google and used according to Android is a trademark of Google Inc. The Android robot is reproduced or

of Vodafone Group. Any product or company names mentioned herein may be the trademarks of their respective owners.  $\bigcirc$ Vodafone Group 2014. Vodafone and the Vodafone logos are trademarks

#### Notice

you use this wireless device in a correct and safe manner. this manual do not constitute a warranty of any kind, expressed or implied. of the contents, but all statements, information, and recommendations in effort has been made in the preparation of this manual to ensure accuracy Read the safety precautions and safety information carefully to ensure that The information in this manual is subject to change without notice. Every

Address Yulong Computer Telecommunication Scientific (Shenzhen) Co., Ltd.

Science&Technology Park, Nanshan district, Shenzhen, P.R.China Coolpad Information Harbor, 2nd Mengxi Road, Northern Part of

### **Telephone** warranty

# WARRANTY TERMS AND CONDITIONS

- Vodafone undertakes the warranty of this Mobile Phone for a period of transferable) under normal use. two (2) years from the date of Purchase by the original owner (not
- $\mathbf{N}$ The Battery has a limited warranty for twelve (12) months, and Charger manufacturing defects accessories have a limited warranty for twenty-four (24) months against for twenty-four (24) months against manufacturing defects. Other
- 3 This Warranty does not cover damage resulting from:
- a) Normal wear & tear of the equipment;
- b) Defects and damages due to the equipment being used other than its normal and customary manner;
- C An unauthorised disassembly, repair, alteration or modification being carried out;
- d) Misuse, abuse, negligence or accident howsoever caused;
- **P** Defects or damage arising from improper testing, operation, maintenance, installation, or any alteration or modification;
- Ð Defects or damage due to spillage of food or liquids, corrosion, rust or the use of wrong voltage;
- g) Scratches or damage to plastic surfaces and all other externally exposed parts that are due to normal customer use;
- 4 The Handset requiring service/repair must be delivered at the user's COSL.
- <u></u> This warranty will be null and void in any of the following events
- a) If the serial number or warranty seal on the equipment has been defaced or removed.
- b) If any term contained in this warranty has been altered or modified in any way without prior written consent of Vodafone.
- 6 The limited warranty extends only to customer who purchase the country (or area) of sale of the Product. document. The limited warranty is only valid in Vodafone's intended product in one of the countries (or areas) set forth at the end of this
- If the product is returned to Vodafone after the expiration of the warranty period, Vodafone's normal service policies shall apply and the

Consumer will be charged accordingly.

- a Vodafone neither assumes for it any other obligation or liability beyond that which is expressly provided for in this limited warranty.
- <u>b</u> All warranty information, product features and specifications are subject to change without notice
- $\overset{\infty}{\cdot}$ PURPOSE. VODAFONE ASSUMES NO LIABILITY FOR THE BREACH OF THE WARRANTY OF MERCHANTABILITY OR FITNESS FOR A PARTICULAR THIS WARRANTY IS IN LIEU OF ANY AND OTHER WARRANTIES CONSEQUENCES. DESCRIBED ABOVE. IN NO EVENT SHALL VODAFONE BE LIABLE FOR WARRANTY BEYOND CORRECTING THE BREACH IN THE MANNER EXPRESSED OR IMPLIED, SPECIFICALLY INCLUDING ANY IMPLIED

### **Technical data**

| Ba                | isic specifications                                      |                                             |
|-------------------|----------------------------------------------------------|---------------------------------------------|
| Processor         | Qualcomm MSM892                                          | 26                                          |
| Platform          | Android 4.4                                              |                                             |
| Dimensions        | 164× 83.4 × 7.9 mm                                       |                                             |
| Form factor       | Bar                                                      |                                             |
| Antenna           | Internal                                                 |                                             |
| SIM card          | Micro-SIM                                                |                                             |
| Network           | GSM (900/1800/19<br>WCDMA (900/2100<br>LTE (800/1800/26( | 00MHz)<br>MHz)                              |
| WLAN              | 2.4 GHz                                                  |                                             |
| Camera            | Front 2M pixel + Rea                                     | ar 13M pixel AF                             |
| Headset connector | Φ3.5mm CTIA stanc                                        | lard                                        |
| Screen parameters |                                                          |                                             |
| Туре              | Dimensions                                               | Resolution                                  |
| LCD, FWVGA        | 6.0-inch                                                 | 1280×720                                    |
| Accessories       |                                                          |                                             |
|                   | Battery name                                             | Lithium-ion polymer<br>rechargeable battery |
| Battery           | Rated capacity                                           | 3,000 mAh                                   |
|                   | Nominal voltage                                          | 3.7 V                                       |

### Accessories

| 7                             | 6                 | С        | 4                     | 2              | 2                  | 1     | No.      |
|-------------------------------|-------------------|----------|-----------------------|----------------|--------------------|-------|----------|
| Safety & warranty information | Quick start guide | Headset  | USB charge/data cable | Travel charger | Battery (built-in) | Phone | Name     |
|                               | <u>د</u>          | <u>د</u> | <u>د</u>              | <u> </u>       | <u>د</u>           |       | Quantity |

retailer for details. Note: Accessories included are dependent on the final seller. Contact the